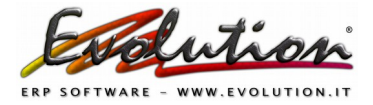

## ESTEROMETRO 2019 (Dati Fatture Transfrontaliere)

I soggetti che hanno ricevuto o emesso fatture da o verso paesi CEE o EXTRACEE devono eseguire l'invio del cosiddetto **"ESTEROMETRO"** cioè dei **"DATI FATTURE TRANSFRONTALIERE".** 

Questo invio riguarda la comunicazione di alcuni dati delle operazioni effettuate verso e da operatori stranieri.

I soggetti che hanno già inviato le **fatture EMESSE in formato XML al SDI** non hanno l'obbligo di inviare l'Esterometro ma hanno comunque l'obbligo di inviarlo se in possesso di eventuali **fatture di acquisti esteri.** 

L'invio delle comunicazioni dei dati relativi alle operazioni effettuate nei confronti di soggetti non stabiliti in Italia si deve effettuare entro il mese successivo a quello di riferimento.

#### Evolution crea i file per l'esterometro solo se si eseguono le registrazioni in prima nota delle fatture emesse/ricevute. In caso contrario rivolgersi al proprio commercialista.

I soggetti obbligati devono effettuare la comunicazione dei dati delle fatture estere relativi a:

- Fatture emesse
- Fatture ricevute, registrate ai sensi dell'art. 25 del D.P.R. n. 633/1972. Le fatture estere ricevute sono soggette al meccanismo di inversione contabile IVA, reverse charge, vanno riportate una sola volta nell'apposita sezione dei documenti ricevuti pertanto bisogna escludere l'autofattura e le registrazioni TRANSITORIE (sequendo le istruzioni indicate nelle pagine sequenti).
- Note di variazione delle fatture emesse e ricevute.

#### ATTENZIONE:

come detto sopra chi ha già provveduto all'invio al SDI dei file XML delle fatture estere EMESSE queste non dovrebbero essere inviate con l'Esterometro ma noi consigliamo di inviarle comunque: ad oggi non esiste divieto di inviarle sia al SDI che con l'Esterometro.

Evolution crea comunque il file che le contiene, quindi se si decide di NON INVIARLO ricordare di escluderlo dall'invio oppure per evitare che venga creato il file si dovrà escludere la causale utilizzata per registrare queste fatture come spiegato di seguito.

Per ogni dubbio chiedere consiglio al proprio commercialista.

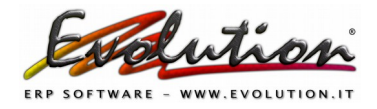

### **ISTRUZIONI**

#### 1. Aggiornare Evolution alla versione 4.1.0.294 o successiva

Per scaricare la suddetta versione (o successive) attivare il collegamento internet, aprire Evolution, selezionare **Servizi**  $\rightarrow$  **Aggiornamenti** ed attendere che il file venga scaricato. Chiudere e riaprire il programma per caricare l'aggiornamento.

Poi verificare la versione dal menu '?' -> Informazioni su Evolution.

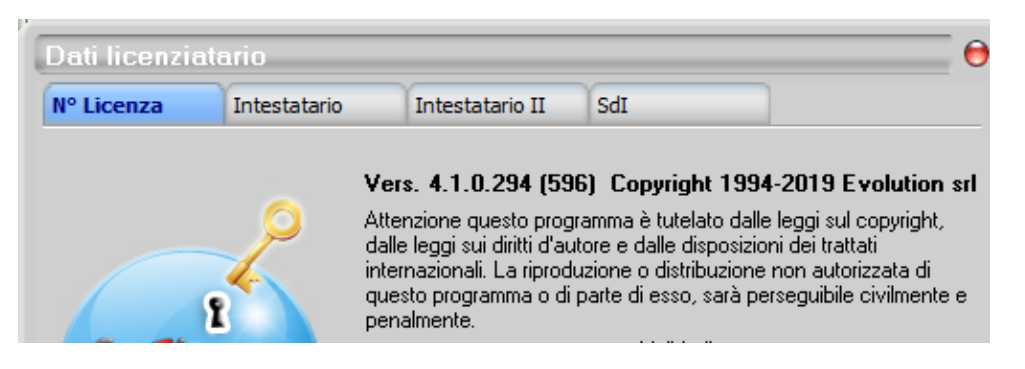

Se non si riesce a scaricare l'aggiornamento contattarci telefonicamente o tramite email e invieremo il link dove scaricare l'ultima versione disponibile.

#### 2. Eseguire i controlli di Prima Nota

Selezionare da Contabilità → Prima Nota → Pulsante Controlli di Prima Nota

| Competenza | ▼ Forma di pagamento | л | • |
|------------|----------------------|---|---|
|            |                      |   |   |

Nella finestra che comparirà eseguire tutti i controlli proposti per verificare che non ci siano problemi sulle registrazioni di Prima Nota cliccando i pulsanti a sinistra.

| Scritture che non pareggiano          | Vai | N° reg | Dare                                                                        | Avere   |  |
|---------------------------------------|-----|--------|-----------------------------------------------------------------------------|---------|--|
| Ricerca orfani                        |     |        |                                                                             |         |  |
| Ricerca scritture vuote               |     |        |                                                                             |         |  |
| Codici conto errati                   |     |        |                                                                             |         |  |
| Fuori range date                      |     |        |                                                                             |         |  |
| Registro iva errato                   |     |        |                                                                             |         |  |
| Sottoconti mancanti                   |     |        |                                                                             |         |  |
| Sottoconti vuoti                      |     |        |                                                                             |         |  |
| Sottoconti doppi                      |     |        |                                                                             |         |  |
| Iva nulla                             |     |        |                                                                             |         |  |
| Scadenze mancanti                     |     |        |                                                                             |         |  |
| Documenti mancanti o scrittura errata |     |        |                                                                             |         |  |
| Controllo iva per cassa               |     |        |                                                                             |         |  |
| Controllo iva registri mastrini       | <   |        | <nessun da="" dato="" td="" visua<=""><td>izzare&gt;</td><td></td></nessun> | izzare> |  |
| Controllo iva per cassa esig diff.    |     |        |                                                                             |         |  |
|                                       |     |        |                                                                             |         |  |
|                                       |     |        |                                                                             |         |  |
|                                       |     |        |                                                                             | •       |  |
|                                       |     |        |                                                                             |         |  |
|                                       |     |        |                                                                             |         |  |
|                                       |     |        |                                                                             |         |  |
|                                       |     |        |                                                                             |         |  |
|                                       |     |        |                                                                             |         |  |
|                                       |     |        |                                                                             |         |  |
|                                       |     |        |                                                                             |         |  |
|                                       |     |        |                                                                             |         |  |

In caso di segnalazioni verificare quanto indicato e sistemare le problematiche riscontrate.

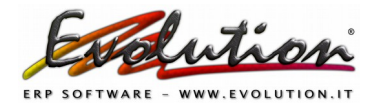

#### 3. Inserire nelle Causali Contabili utilizzate per la registrazione delle fatture ESTERE il tipo di documento F.E.P.A. nel campo "Doc. in spesometro"

Selezionare da Archivi  $\rightarrow$  Causali contabili  $\rightarrow$  cercare le causali ESTERE e su ognuna verificare il codice presente nel campo **Doc. in spesometro** che sia corretto, o selezionarlo se mancante, ad esempio:

| Causali conta                     | bili                         |                                |       | 6                                                                 |
|-----------------------------------|------------------------------|--------------------------------|-------|-------------------------------------------------------------------|
| Tipo causale                      | Fattura d'acc                | juisto                         | •     | Richiede il n°di protocollo in prima nota                         |
| Descrizione                       | Fat.Acq. SERVIZI da for. CEE |                                |       | <ul> <li>Richiede data e n° di documento in prima nota</li> </ul> |
| Soggetto                          | Fornitore                    |                                | •     | <ul> <li>Richiede la forma di pagamento in prima nota</li> </ul>  |
| Registro iva                      | Iva Acq. 2                   |                                | •     | Nota accredito (propone segno meno su voci iva)                   |
| Doc. in spesometro                | fattura di acq               | uisto intracomunitario servizi | •     | Inserimento rapido                                                |
| N* sottocopto                     | Codice                       | Descrizione                    |       |                                                                   |
| ▶ 7010xx                          | TD03                         | acconto/anticipo su parcella   | 1     | O Dare • Avere                                                    |
| 917101                            | TD04                         | nota di credito                |       | Dare     Avere                                                    |
| 342001                            | TD05                         | nota di debito                 |       | Dare O Avere                                                      |
|                                   | TD06                         | parcella                       |       |                                                                   |
|                                   | TD07                         | fattura semplificata           |       |                                                                   |
|                                   | TD08                         | nota di credito semplificata   |       |                                                                   |
|                                   | TD10                         | fattura di acquisto intracomu  | nitar | rio beni                                                          |
|                                   | TD11                         | fattura di acquisto intracomu  | nitar | rio servizi 💦 🗸 🗸                                                 |
|                                   | ×                            |                                |       | 1.                                                                |
|                                   |                              |                                |       |                                                                   |
|                                   | 0                            |                                | _     |                                                                   |
| $\langle \langle \rangle \rangle$ | )>>>                         |                                | ])    |                                                                   |

Per selezionare un codice, se mancante, o per sostituire quello presente, fare clic nel campo "Doc. in spesometro" e nel menu che compare selezionare il codice tra quelli proposti.

Dovrà aggiungere questo dato in **TUTTE le causali contabili estere** presenti nell'archivio **che movimentano un registro IVA in particolare evidenziamo i codici relativi alle fatture ESTERE:** 

- I **codici** da collegare alle causali presenti in Evolution sono:
- Fattura di Vendita estero -----> **TD01** (oppure **TD06** se parcella con rit. Acc.)
- Nota di Accredito da Fornitore estero-> TD04
- Nota di Accredito a Cliente estero ---> TD04
- Fatt. Acq BENI CEE -----> **TD10 (beni)**
- Fatt. Acq SERVIZI CEE -----> TD11 (servizi)
- Fatt. Acq SERVIZI EXTRA CEE -----> TD01

Chiedere conferma al proprio commercilista sui codici TD da inserire per i vari tipi di fatture da voi utilizzati.

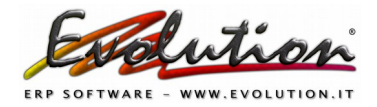

4. Eseguire una vista tabellare di clienti e fornitori esteri (Archivi → Clienti e Archivi → Fornitori) e verificare che non manchino dati in anagrafica:

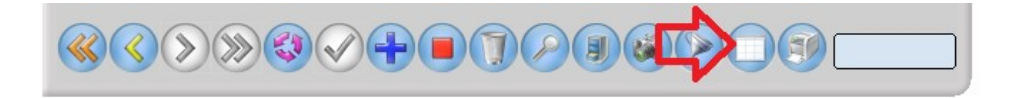

**Fare particolare attenzione al campo NAZIONE:** deve essere indicata la nazionalità corretta scegliendola dalla lista che compare cliccando la freccia.

| Clienti       |          |          |        |              |                 |                 |      |       | - 6 |
|---------------|----------|----------|--------|--------------|-----------------|-----------------|------|-------|-----|
| Codice sottoo | onto     | 3000000  | 000000 |              |                 |                 |      |       |     |
| Ragione soci  | ale      | CLIENTE  | ESTERO |              |                 |                 |      |       |     |
| Principale    | Internet | Telefoni | Note   | Destinazioni | Listino cliente | Dati aggiuntivi | Foto |       |     |
| Indirizzo     |          |          |        |              |                 |                 |      |       |     |
| Cap           |          | 75008    | Città  | Paris        |                 |                 |      | Prov. | ۲.  |
| Nazione       |          | Francia  |        |              |                 | _               |      |       |     |

Inoltre **verificare di aver inserito in modo corretto la Partita iva** di clienti e fornitori indicano la P. iva che vi hanno comunicato o che trovate in fattura.

- per i clienti/fornitori CEE si devono scrivere le lettere della Nazione in maiuscolo poi uno spazio e i numeri che trovate nella fattura o che vi ha comunicato il cliente.
- per i clienti/fornitori EXTRACEE (solitamente non hanno P. iva) dovete indicare il codice ISO della nazione che si può cercare su questo link: <u>https://it.wikipedia.org/wiki/ISO\_3166-1</u>

Va inserito il codice ISO seguito da 11 volte 9.

Ad esempio BRASILE:

| 20 | DUGWalia | 012 | DIM | DVV | 100 0100-2.000 |
|----|----------|-----|-----|-----|----------------|
| 30 | Srasile  | 076 | BRA | BR  | ISO 3166-2:BR  |
| 91 | - Brunei | 800 | BDN | BM  | 150 3166 2-RM  |

#### sarà: BR 99999999999

e così via.

#### 5. Controllare tutte le aliquote IVA inserite in Evolution

E' importante che ogni aliquota iva, nel campo **TIPO IVA**, abbia la **"NATURA**" corretta (indicare quindi se imponibile,esente, non imponibile, reverse charge, ecc.)

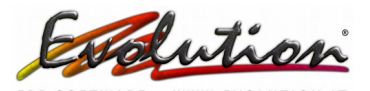

#### ATTENZIONE:

#### CHIEDERE AL PROPRIO COMMERCIALISTA LA NATURA ESATTA DA INDICARE NELLE ALIQUOTE IVA DA VOI USATE PER LE FATTURE DI VENDITA E ACQUISTO ESTERE! QUELLI CHE INDICHIAMO NOI SONO SOLO DEGLI ESEMPI!!!

| Descripione        |                      |   |          |                               |               |
|--------------------|----------------------|---|----------|-------------------------------|---------------|
| Descrizione        |                      |   |          |                               |               |
| Descrizione2       |                      | _ |          |                               |               |
| Tipo iva           | Imponibile           | - | J        | Descrizione breve             | ES 78         |
| % Iva              | Imponibile           |   |          | % di indetraibilità           | 0 🗘           |
| Scambia aliquota   | N1 Escluse ex art.15 |   | ciali    | Con aliquota                  | -             |
| Pro Rata           | N2 Non soggette      |   |          |                               |               |
| V Iva per articoli | N3 Non Imponibili    |   | o da 20  | l euro per fattura maggiore : | di 77.47 euro |
|                    | N4 Esenti            |   | 0 00 2,0 |                               | diri, 4r caio |
| 22)(Z)(S           | N5 Reg. del margine  |   | ()       |                               | 7             |
| 2000               | N6 Inversione contab |   | 31       | 10000                         | ·             |
|                    | N7 Iva assolta in UE |   | -        |                               |               |

In Evolution la "Natura" corrisponde al campo "TIPO IVA" quindi in Evolution si possono associare i seguenti valori, approvati dall'Agenzia delle Entrate, associati ad ogni aliquota:

- Escluso: codice N1 escluse ex articolo 15
- Non soggette: codice N2 non soggette. Ad esempio fatture con prestazione di servizi a soggetti extracomunitari, fuori campo iva (ex art.74 DPR 633/72)
- Non imponibile: codice N3 non imponibile. Ad esempio fatture con cessioni di beni a soggetti extra-UE.
- Esente: N4 esente
- Operazioni soggette al regime del margine: codice N5 regime del margine / Iva non esposta in fattura
- Reverse charge inversione contabile IVA: codice N6 inversione contabile (reverse charge)
- Operazioni soggette a modalità speciali di determinazione/assolvimento dell'Iva: codice N7 – Iva assolta in altro Stato UE

#### **MOLTO IMPORTANTE per l'ESTEROMETRO:**

Verificare che sia selezionato il **REVERSE CHARGE** (**N6-Inversione Contabile**) nelle aliquote iva che riguardano:

- ACQUISTI DI PRESTAZIONI E MERCI CEE
- ACQUISTI DI PRESTAZIONI EXTRACEE

#### Ad esempio:

| Aliquote iva | 1                             | Aliquote ive | 1                        |
|--------------|-------------------------------|--------------|--------------------------|
| Descrizione  | 22% IVA PRESTAZ.CEE ART.7-ter | Descrizione  | 22% IVA MERCI CEE ART.38 |
| Descrizione2 |                               | Descrizione2 |                          |
| Tipo iva     | N6 Inversione contab          | Tipo iva     | N6 Inversione contab     |
| Aliquote iva | a                             |              |                          |
| Descrizione  | 22% IVA DECTAZIONI EVIDACEE   |              |                          |
|              | 22% IVA PRESTAZIUNI EXTRACEE  |              |                          |
| Descrizione2 | 22% IVA PRESTAZIONI EXTRACEE  |              |                          |

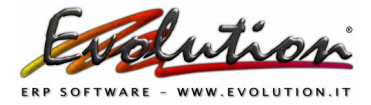

## **COME GENERARE I FILE DELL'ESTEROMETRO**

Selezionare da **Contabilità**  $\rightarrow$  Iva Periodica  $\rightarrow$  scheda **Stampe Definitive** e poi cliccare sul pulsante in basso a sinistra **Liquidazione telematica iva ed esterometro** 

Nella finestra che si apre selezionare la scheda "esterometro":

| Liquidazi   | ione telema   | ntica iva    |           |             |              |                 |
|-------------|---------------|--------------|-----------|-------------|--------------|-----------------|
| Liquidazion | ie telematica | Aliquote iva | escluse   | Esterometro | Annullamento | o file          |
| 🗄 Data      | Numero        | Stamp XML    | Begime Iv | a W         | ensile       | Elaborazione n* |

Si aprirà la seguente finestra dove si potrà:

| Liquidazione telemat                                                 | tica iva                              |                           | e                                                                                   | ) |
|----------------------------------------------------------------------|---------------------------------------|---------------------------|-------------------------------------------------------------------------------------|---|
| Liquidazione telematica                                              | Aliquote iva escluse                  | Esterometro               | Annullamento file                                                                   |   |
| Escludi da totale operazion                                          | ni Causale contabile                  |                           | <nessun da="" dato="" visualizzare=""></nessun>                                     |   |
|                                                                      |                                       |                           | ۶. F                                                                                |   |
| Le causali esclus<br>tutte le operazion                              | e hanno effetto<br>ii registrate in p | solamente<br>prima nota c | e nell'esterometro, escludendo una causale,<br>con quella causale verranno escluse. |   |
| Mese aprile<br>Creazione dei file x<br>il file va caricato su https: | ml contenenti l'es                    | terometro<br>rate.gov.it  | 2 3                                                                                 |   |

1) richiamare ed escludere le causali contabili relative alle registrazioni di fatture che si vogliono escludere, ad esempio le causali con cui si registrano le autofatture

2) selezionare il mese voluto

3) Cliccare sulla scritta verde Creazione dei file xml contenenti esterometro
 Si aprirà una finestra 'Salva con nome' dove dovrà essere indicato il desktop per salvare il file
 Il nome del file non va rinominato e/o cambiato: il nome è composto da IT(propria partita iva)

**DF\_19101.xml** (RELATIVO A VENDITE GENNAIO) **DF\_19102.xml** (RELATIVO AD ACQUISTI GENNAIO) *DF\_19201.xml* (RELATIVO A VENDITE FEBBRAIO) *DF\_19202.xml* (RELATIVO AD ACQUISTI FEBBRAIO)

# DF\_19301.xml (RELATIVO A VENDITE MARZO) DF\_19302.xml (RELATIVO AD ACQUISTI MARZO)

N.B.: se in un mese non ci sono fatture/operazioni il FILE NON VIENE CREATO.

## **STAMPA E CONTROLLO DEI FILE .xml**

La **stampa** dei file in PDF è possibile farla tramite il ns sito https://esterometro.evolution.it

Nella pagina che si aprirà facendo clic su SELEZIONA FILE si potrà visionare e stampare il contenuto,

# Visualizza e stampa l'esterometro

Una volta generati il file .xml dell'esterometro mediante Evolution o altro software, sarà possibile visualizzarlo e/o stamparlo facendo click sul pulsante sottostante.

Seleziona file

mentre per il **controllo formale**, si verrà **indirizzati al sito dell'Agenzia delle Entrate** dove , accedendo con le **proprie credenziali,** si potrà utilizzare il software di controllo all'interno dell'interfaccia web <u>Fatture e Corrispettivi</u>

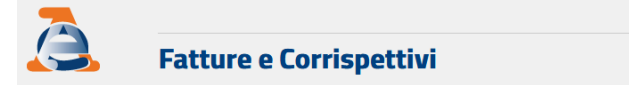

| <b>A</b>  |             |
|-----------|-------------|
| Password: | Codice PIN: |
| Q.        | <b>A</b>    |
| e)        | Accedi      |
|           |             |

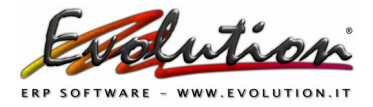

## FIRMA DEI FILE DELL'ESTEROMETRO

#### I file xml devono essere firmati digitalmente.

Per la firma si possono utilizzare tre sistemi alternativi:

- un certificato di firma qualificata rilasciato da una autorità di certificazione riconosciuta
- il nuovo servizio di firma elettronica basata sui certificati rilasciati dall'Agenzia delle Entrate, disponibile sulle piattaforme Desktop Telematico e Entratel Multifile
- la funzione di sigillo disponibile nell'interfaccia web Fatture e Corrispettivi.

I file possono essere firmati e trasmessi singolarmente oppure possono essere inseriti in una cartella compressa, in formato zip, contenente più file comunicazione. In questo caso, possono essere firmati i singoli file o anche solo la cartella compressa.

### **COME ANNULLARE UN FILE PRECEDENTEMENTE TRASMESSO**

Selezionare da Contabilità> Iva periodica > Stampe Definitive > pulsante ESTEROMETRO > Scheda **Annullamento File** 

| Esterometro                    |                                     |                                           |                              |  |
|--------------------------------|-------------------------------------|-------------------------------------------|------------------------------|--|
| Causali contabili escluse      | Annullamento                        | o file                                    |                              |  |
| Nome del file di a             | nnullamento                         | ITF                                       | 4_DF_X0001.xml               |  |
| ID del file da ann             | ullare                              |                                           |                              |  |
| Creazione<br>il file va carica | del file di an<br>to su https://iva | inullamento di u<br>aservizi.agenziaentra | un file inviato<br>te.gov.it |  |